## EBA CANLI DERS ÖĞRENCİ GİRİŞ ADIMLARI (8.SINIF ÖĞRENCİLERİ)

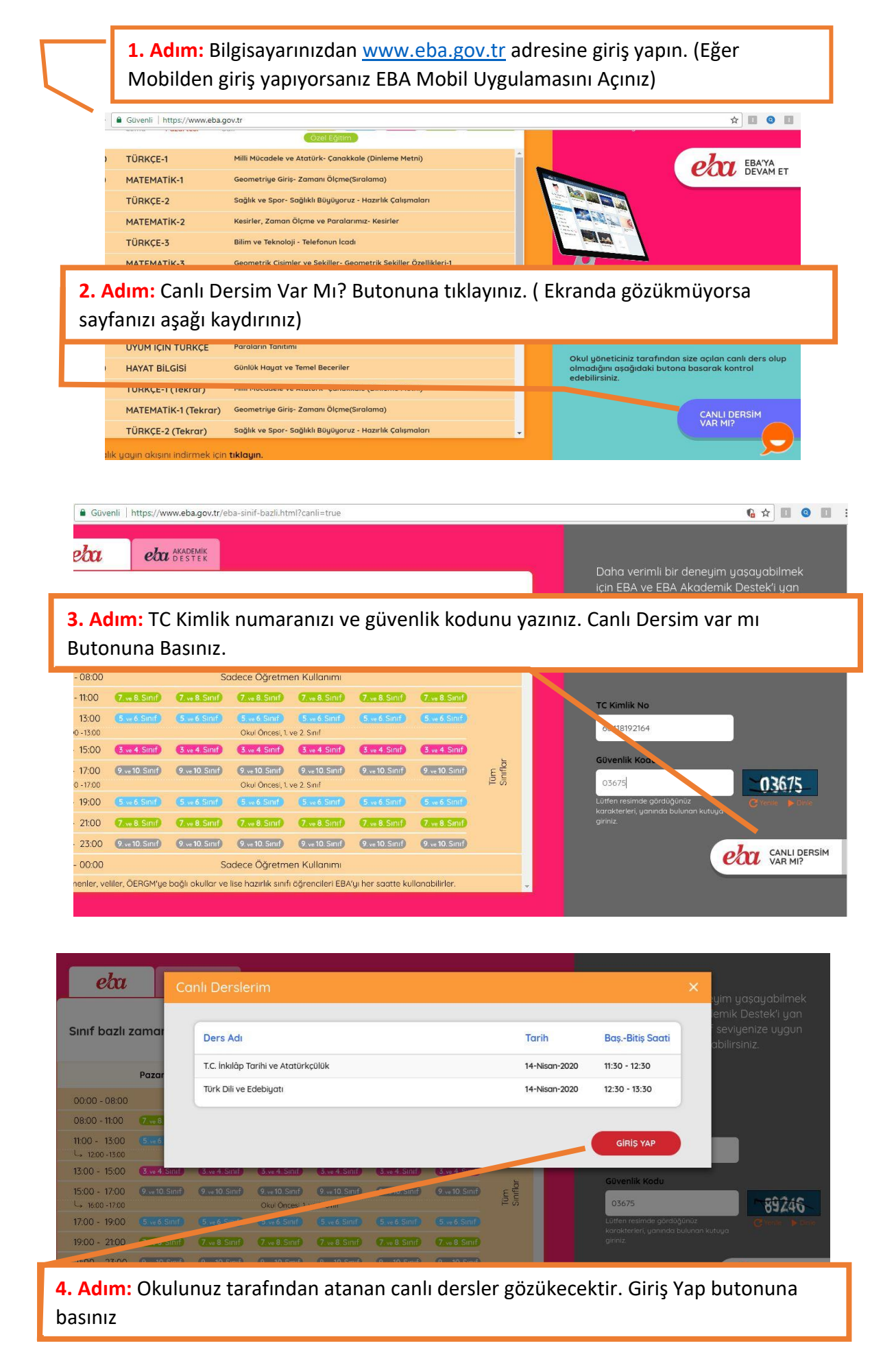

| Güvenli   https://giriseba.gov.tr/EBA_GIRIS/adestek2.jsp         |
|------------------------------------------------------------------|
| EBA'ya karekod ile gir                                           |
| EBA'ya girişin en kolay yolu.                                    |
| EBA Mobil uygulamasına giriş yaparak Ana                         |
| ikonuna dokunarak bu karekodu telefonuna                         |
| akutmalisin.                                                     |
| Karekod Oluştur                                                  |
|                                                                  |
|                                                                  |
| veya                                                             |
|                                                                  |
|                                                                  |
| Öğretar Öğrenci Veli                                             |
|                                                                  |
| ehn 🌐 🏨 🖉                                                        |
|                                                                  |
| EBA Yurt Dişi AOL e-Devlet                                       |
|                                                                  |
|                                                                  |
| Adım: Öğranci hutanını tıklayınız, Sanar EBA hutanını tıklayınız |
| Aunn. Ogrendi butonunu tikidyiniz. Sondi EDA butonunu tikidyiniz |
|                                                                  |

| EBA Hesabı ile Giriş Yap          |  |
|-----------------------------------|--|
| Sifren mi uok2 EBA Hesobi Olustur |  |
| TC Kimlik No                      |  |
| 66418192164                       |  |
| Sitra                             |  |
|                                   |  |
| EBA sifresi nasil alinir?         |  |
|                                   |  |
| Giriş                             |  |
|                                   |  |
|                                   |  |
|                                   |  |

6. Adım: TC Kimlik numaranızı ve EBA şifrenizi yazınız. Giriş butonuna basınız

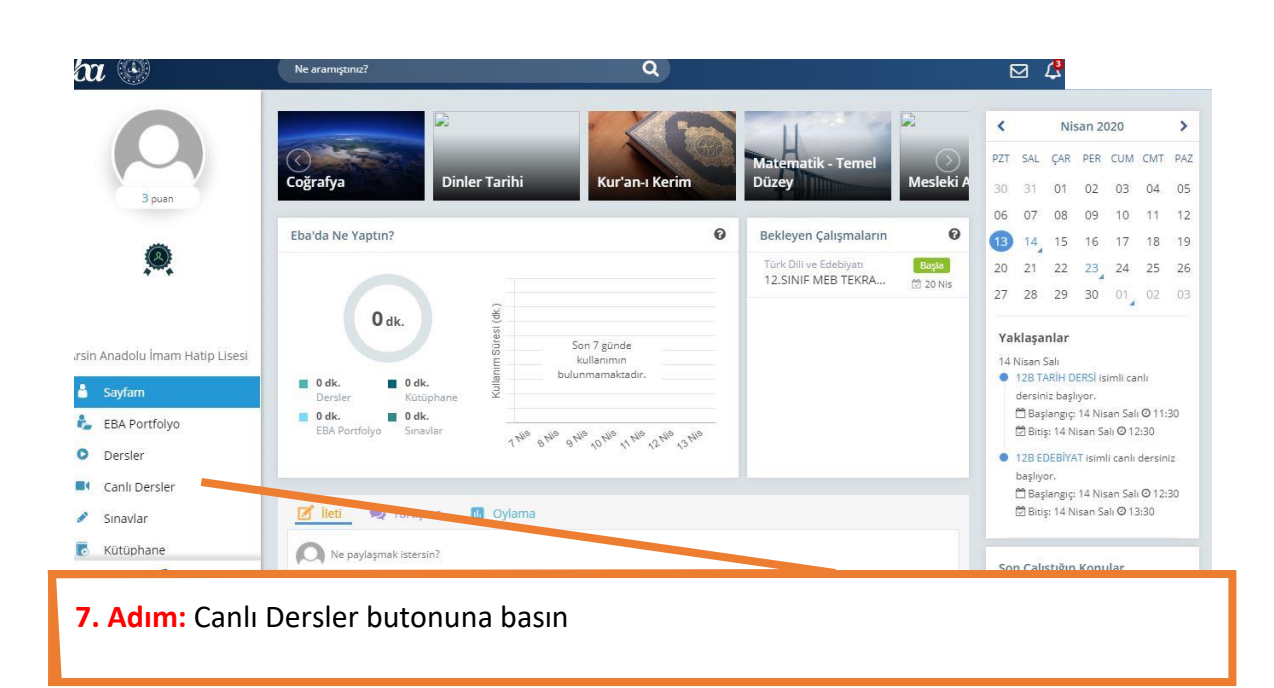

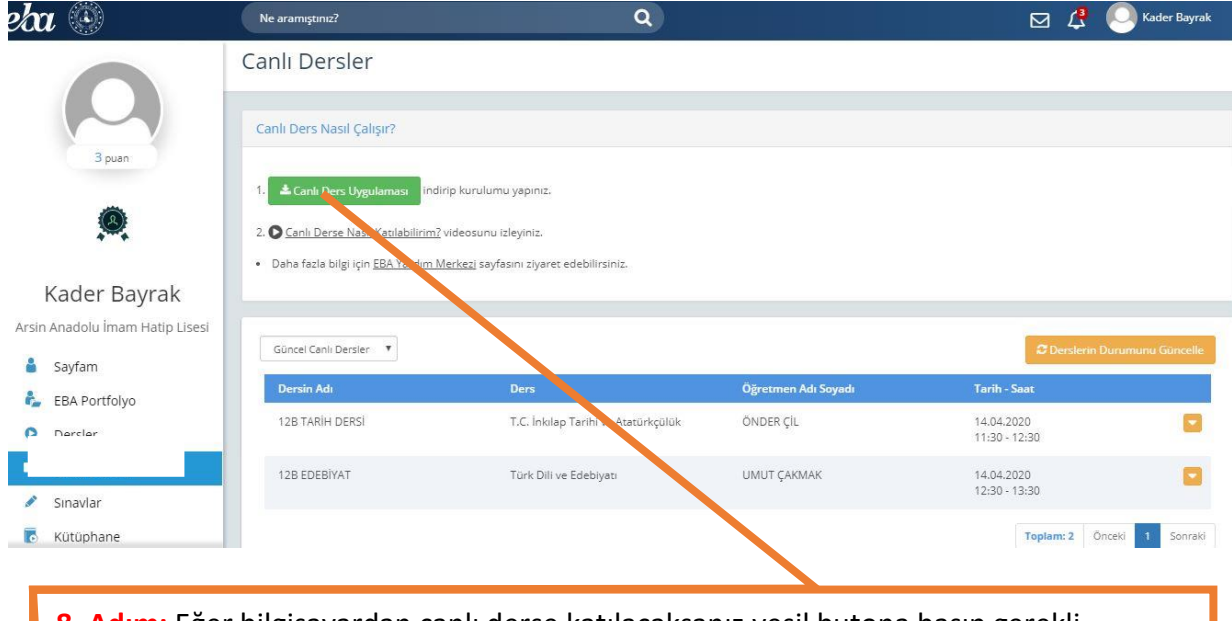

**8. Adım:** Eğer bilgisayardan canlı derse katılacaksanız yeşil butona basıp gerekli programı kurunuz. (Mobil veya Tabletten giriş yapıyorsanız kurmayacaksınız)

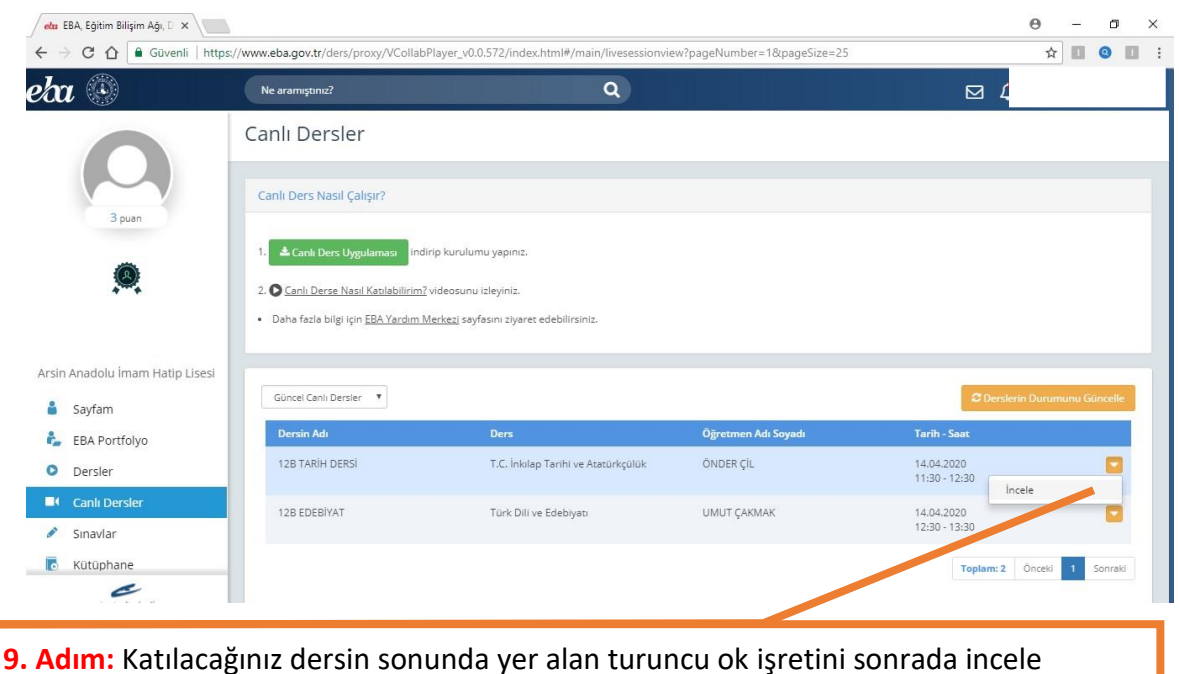

butonuna basınız

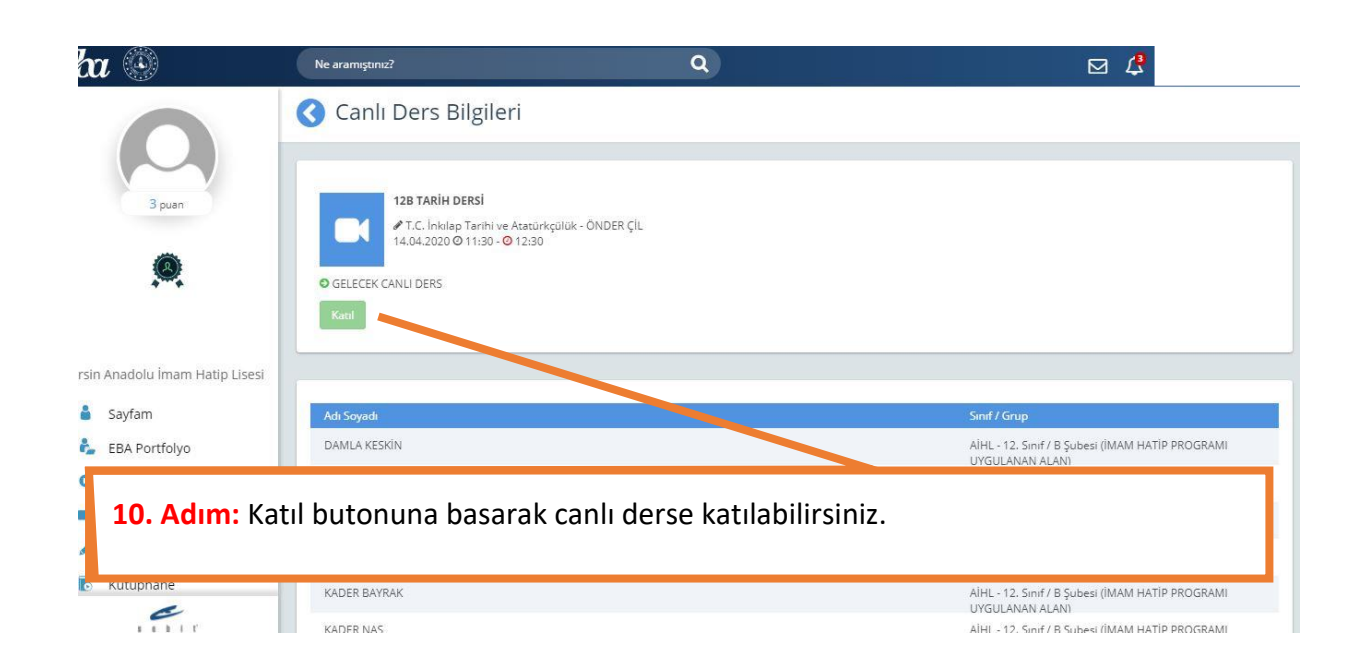